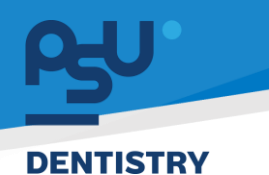

คู่มือการใช้งานระบบ (User Manual) Document Version 2.2

# โครงการพัฒนาระบบสารสนเทศ สำหรับบริหารจัดการศูนย์ทันตกรรมดิจิทัล

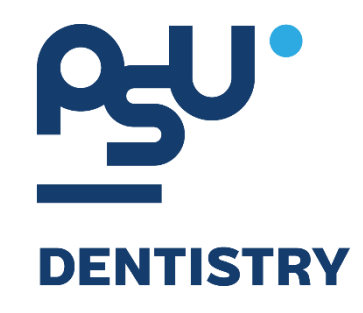

# คู่มือการใช้งานระบบ (User Manual) สำหรับผู้ใช้งาน ระบบนัดหมาย (Appointment)

V.2.2

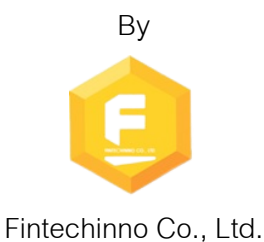

Copyright © By Fintechinno Co., Ltd. All rights reserved. Unauthorized duplication is strictly prohibited.

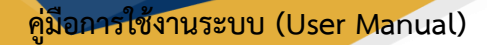

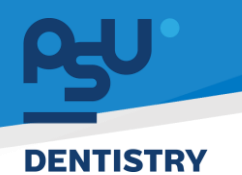

### ประวัติการแก้ไขเอกสาร (Revision History)

| Version | Date          | Description                                                    | ผู้จัดทำ                                  | ผู้อนุมัติ                 |
|---------|---------------|----------------------------------------------------------------|-------------------------------------------|----------------------------|
| 1.0     | 01/10/2567    | สร้างเอกสาร                                                    | Spenia                                    | A T                        |
|         |               |                                                                | (นางสาวเจนีก้า เอ กลิเลียน                | (นายณัฐปฐากร อมร           |
|         |               |                                                                | โน)                                       | วัฒนา)                     |
| 2.0     | 07/10/2567    | เพิ่มหัวข้อการเพิ่มการนัดหมาย,<br>ดูรายละเอียด, จัดการนัดหมาย, |                                           |                            |
|         |               | คนหา                                                           | (นางสาวอรณัฐ วิเชียรเพชร)                 | (นายณัฐปฐากร อมร<br>วัฒนา) |
|         | 04 (40 (05 (7 | ່<br>ຊີ່ ຢູ່ ຢູ່                                               |                                           |                            |
| 2.1     | 21/10/2567    | เพมหวขอดูรายการนดหมาย<br>ทั้งหมด, การออกใบนัด, การขอ           | - And And And And And And And And And And | AI                         |
|         |               | นัดหมาย                                                        | (นางสาวอรณัฐ วิเชียรเพชร)                 | (นายณัฐปฐากร อมร           |
|         |               |                                                                |                                           | วัฒนา)                     |
| 2.2     | 31/10/2567    | แก้ไขข้อความ                                                   |                                           | A T                        |
|         |               |                                                                | (นางสาวอรณัฐ วิเชียรเพชร)                 | (นายณัฐปฐากร อมร           |
|         |               |                                                                |                                           | วัฒนา)                     |

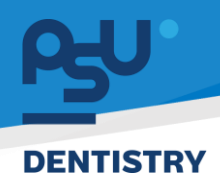

# สารบัญ

| 1. | การเ  | ข้าสู่ระบบ1                           |
|----|-------|---------------------------------------|
|    | 1.1.  | สำหรับผู้ใช้งานที่ไม่มี PSU Passport1 |
|    | 1.2.  | สำหรับผู้ใช้งานที่มี PSU Passport     |
| 2. | การเ  | ลือกภาษาของระบบ5                      |
| 3. | การเ  | พิ่มการนัดหมาย7                       |
| 4. | การดุ | ุรายละเอียดรายการนัดหมาย              |
| 5. | การจั | โดการรายการนัดหมาย                    |
| ļ  | 5.1.  | การแก้ไขรายละเอียดการนัดหมาย15        |
| ļ  | 5.2.  | การสร้างการนัดหมายซ้ำ (Duplicate)16   |
| ļ  | 5.3.  | การลบรายการนัดหมาย                    |
| ļ  | 5.4.  | การเปิด Visit จากรายการนัดหมาย21      |
| ļ  | 5.5.  | การปรับสถานะการนัดหมาย23              |
| ļ  | 5.6.  | การดูรายการนัดหมายทั้งหมด             |
| ļ  | 5.7.  | การออกใบนัด                           |
| 6. | การศ์ | ว์นหารายการนัดหมาย                    |
| 7. | การข  | เอนัดหมาย                             |

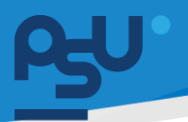

### DENTISTRY

คู่มือการใช้งานระบบ (User Manual)

Document Version 2.2

- 1. การเข้าสู่ระบบ
  - 1.1. สำหรับผู้ใช้งานที่ไม่มี PSU Passport

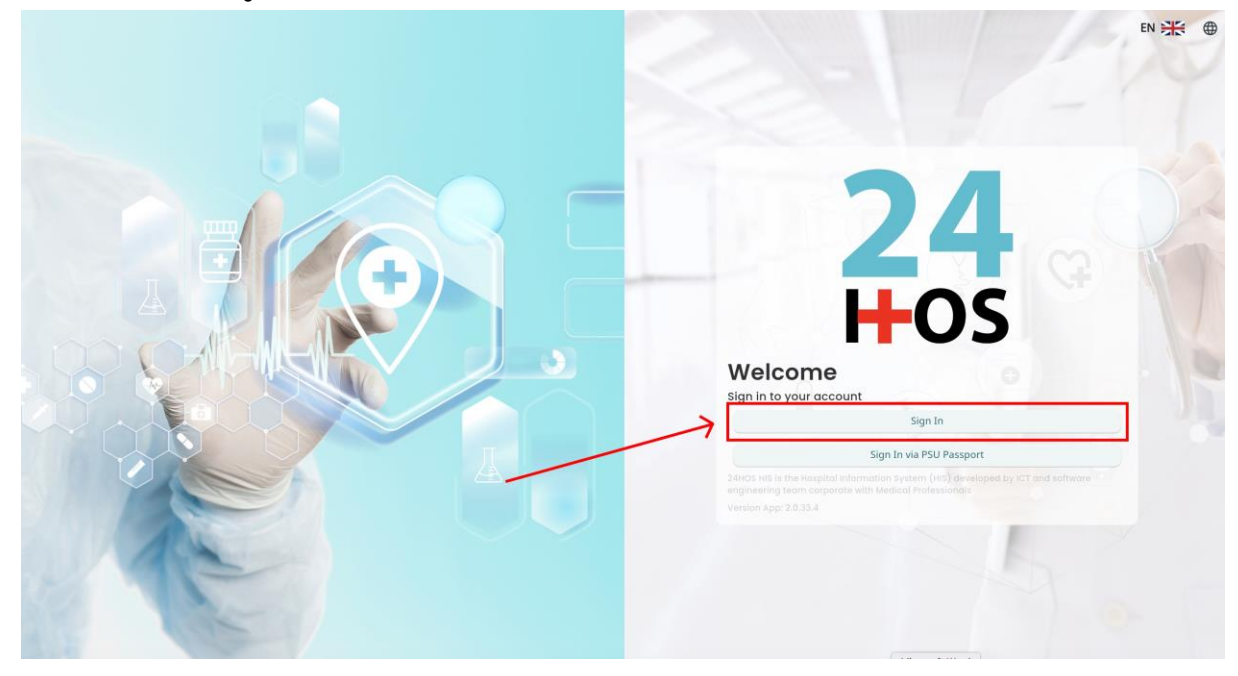

| ผู้ใช้งานทำการกดปุ่  | Sign In | เพื่อเข้าสู่หน้าการกรอกรหัสเข้าใช้งาน |
|----------------------|---------|---------------------------------------|
| เมื่อผู้ใช้งานกดปุ่ม | Sign In | จะแสดงหน้าจอดังต่อไปนี้               |

| SINGLE SIGN-ON (DEV)               |  |
|------------------------------------|--|
| Sign in to your account            |  |
| Username or email<br>ชื่อผู้ใช้กาย |  |
| Password winina                    |  |
| Remember me Forgot Password?       |  |
| Sign in                            |  |
|                                    |  |
|                                    |  |
|                                    |  |
|                                    |  |
|                                    |  |

จากนั้นผู้ใช้งานทำการกรอกข้อมูล 2 ช่องคือ Username or email (ชื่อผู้ใช้) และ Password (รหัสผ่าน)

<mark>คู่มีอการใช้งานระบบ (User Manual)</mark> Document Version 2.2

#### DENTISTRY

| Sign              | in to your account |
|-------------------|--------------------|
| Username or email |                    |
| Password          |                    |
| Remember me       | Eorgot Password?   |
| Remember me       | Forgot Password?   |

หลังจากกรอกชื่อผู้ใช้และรหัสผ่านให้ผู้ใช้งานกดปุ่ม เข้าสู่ระบบ

|    | Permission                            |
|----|---------------------------------------|
|    | Qr     Doctor       Leveloper Backend |
| 24 |                                       |
|    |                                       |
|    |                                       |
|    |                                       |
|    |                                       |

เมื่อเข้าสู่ระบบแล้ว จะแสดงหน้าจอการเลือกสิทธิการเข้าใช้งานระบบ ตามตัวอย่างโดยผู้ใช้งานเลือกสิทธิ ที่จะเข้าใช้งาน

Sign In

เพื่อ

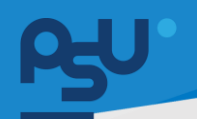

ค<mark>ู่มือการใช้งานระบบ (User Manual)</mark>

Document Version 2.2

#### DENTISTRY

# 1.2. สำหรับผู้ใช้งานที่มี PSU Passport

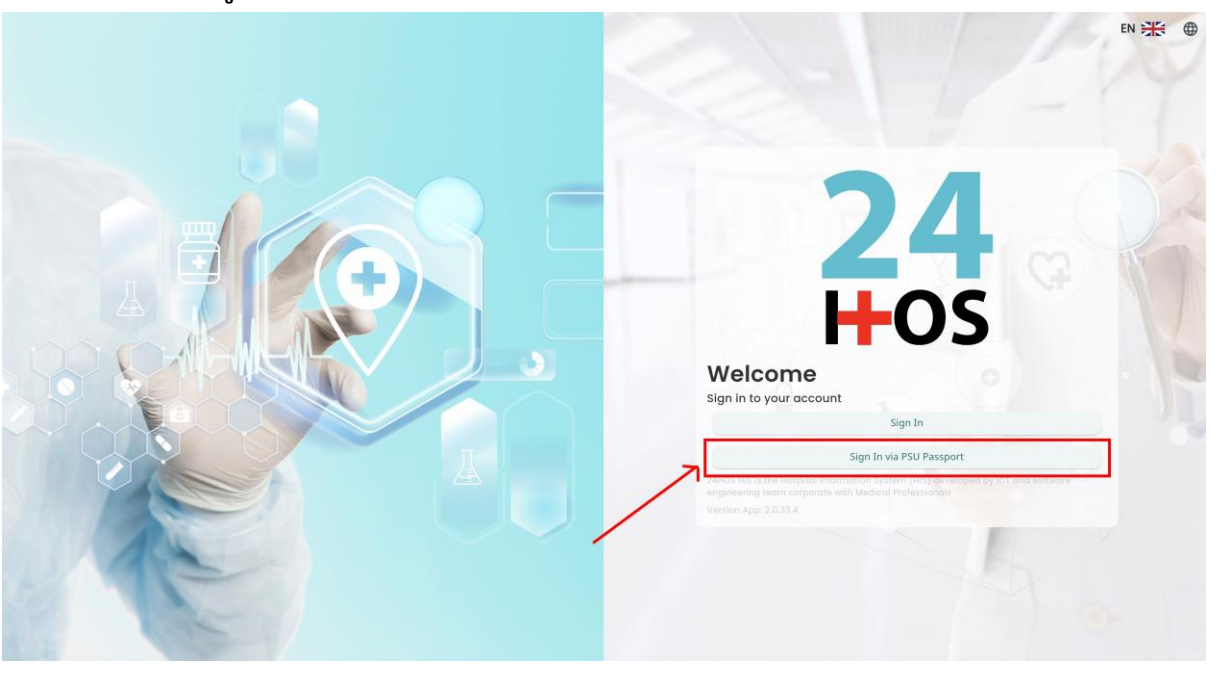

ผู้ใช้งานทำการกดปุ่ม Sign In via PSU Passport เพื่อเข้าสู่หน้าการกรอกรหัสเข้าใช้งาน เมื่อผู้ใช้งานกดปุ่ม Sign In via PSU Passport จะแสดงหน้าจอดังต่อไปนี้

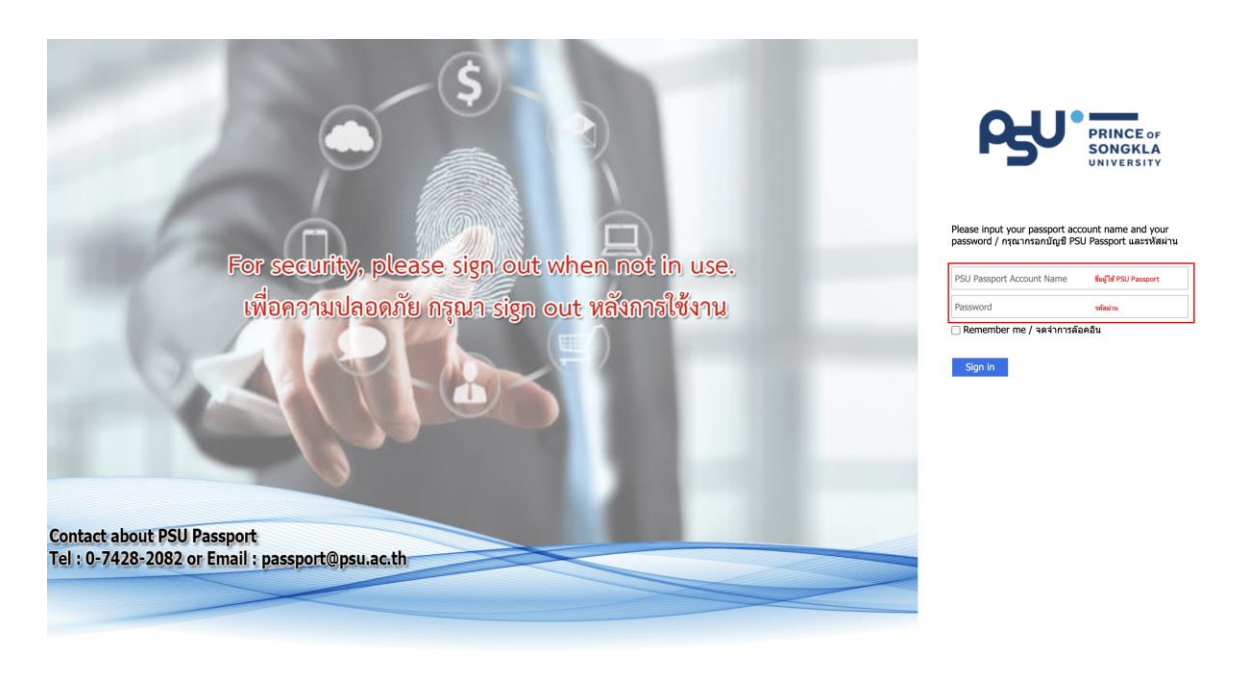

จากนั้นผู้ใช้งานทำการกรอกข้อมูล 2 ช่องคือ PSU Passport Account Name (ชื่อผู้ใช้) และ Password (รหัสผ่าน)

All rights reserved. Unauthorized duplication is strictly prohibited.

| คู่มี                                                                                                    | <mark>อการใช้งานระบบ (User Manual</mark> ) |
|----------------------------------------------------------------------------------------------------|--------------------------------------------|
|                                                                                                    | Document Version 2.2                       |
| PRINCE OF<br>SONGKLA<br>UNIVERSITY                                                                                                    |                                            |
| Please input your passport account name and your<br>password / กรุณากรอกบัญชี PSU Passport และรหัสผ่าน<br>ดิ Remember me / จดจำการล้อคอิน |                                            |
| มู้ใช้และรหัสผ่านให้ผู้ใช้งานกดปุ่ม <sup>Sign in</sup> เพื่อเข้าสู่ระบา                                                                   | U                                          |
| Permi<br>Nurse<br>Doctor<br>Developer Backend<br>Developer Backend                                                                        | ission                                     |
|                                                                                                    | ویت ویت ویت ویت ویت ویت ویت ویت ویت ویت    |

เมื่อเข้าสู่ระบบแล้ว จะแสดงหน้าจอการเลือกสิทธิการเข้าใช้งานระบบ ตามตัวอย่างโดยผู้ใช้งานเลือกสิทธิ ที่จะเข้าใช้งาน

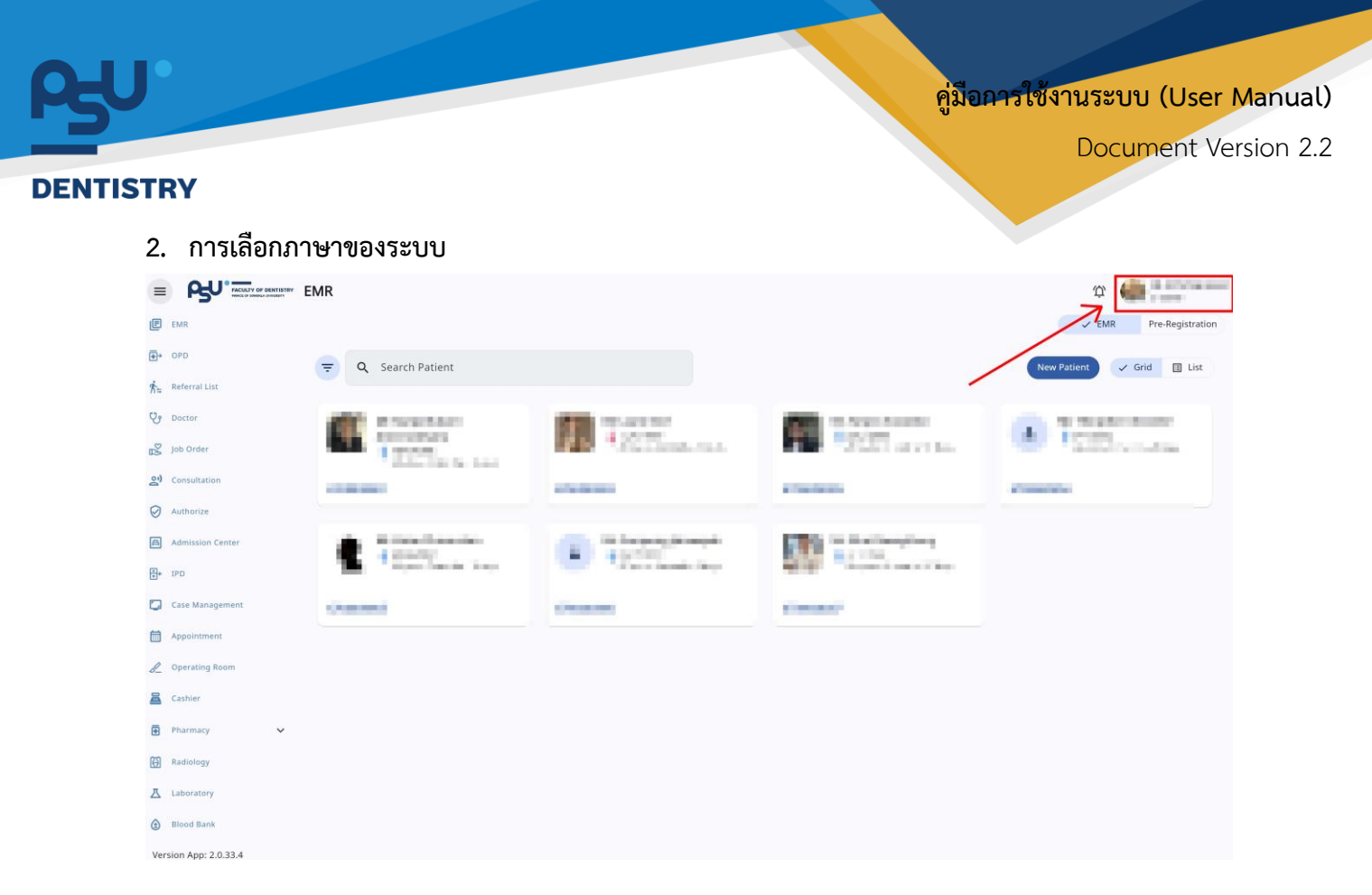

เมื่อผู้ใช้งานเข้าสู่หน้าหลักแล้วให้กดที่ Account Profile (ข้อมูลส่วนตัวผู้ใช้) ตามรูปข้างต้น หลังจากที่กด จะขึ้นตามหน้าจอดังต่อไปนี้

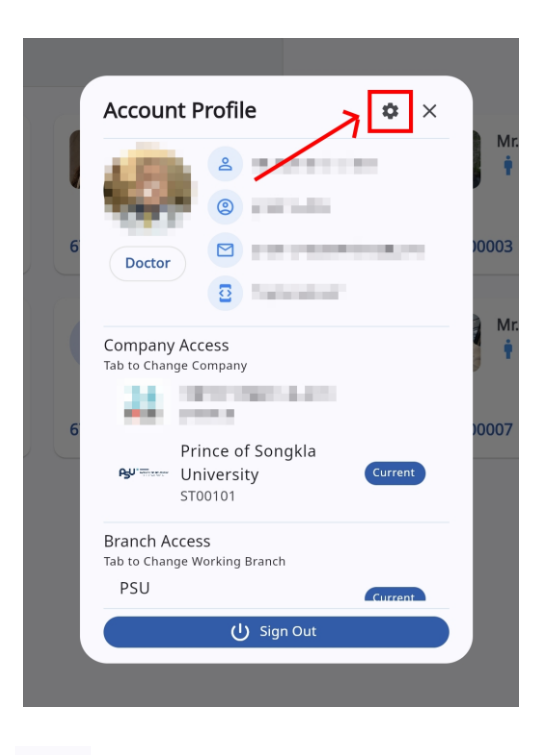

\$ ให้กดไปที่ไอคอนฟันเฟือง

เพื่อเข้าสู่หน้าตั้งค่าระบบ เมื่อกดแล้วจะขึ้นตามหน้าจอดังต่อไปนี้

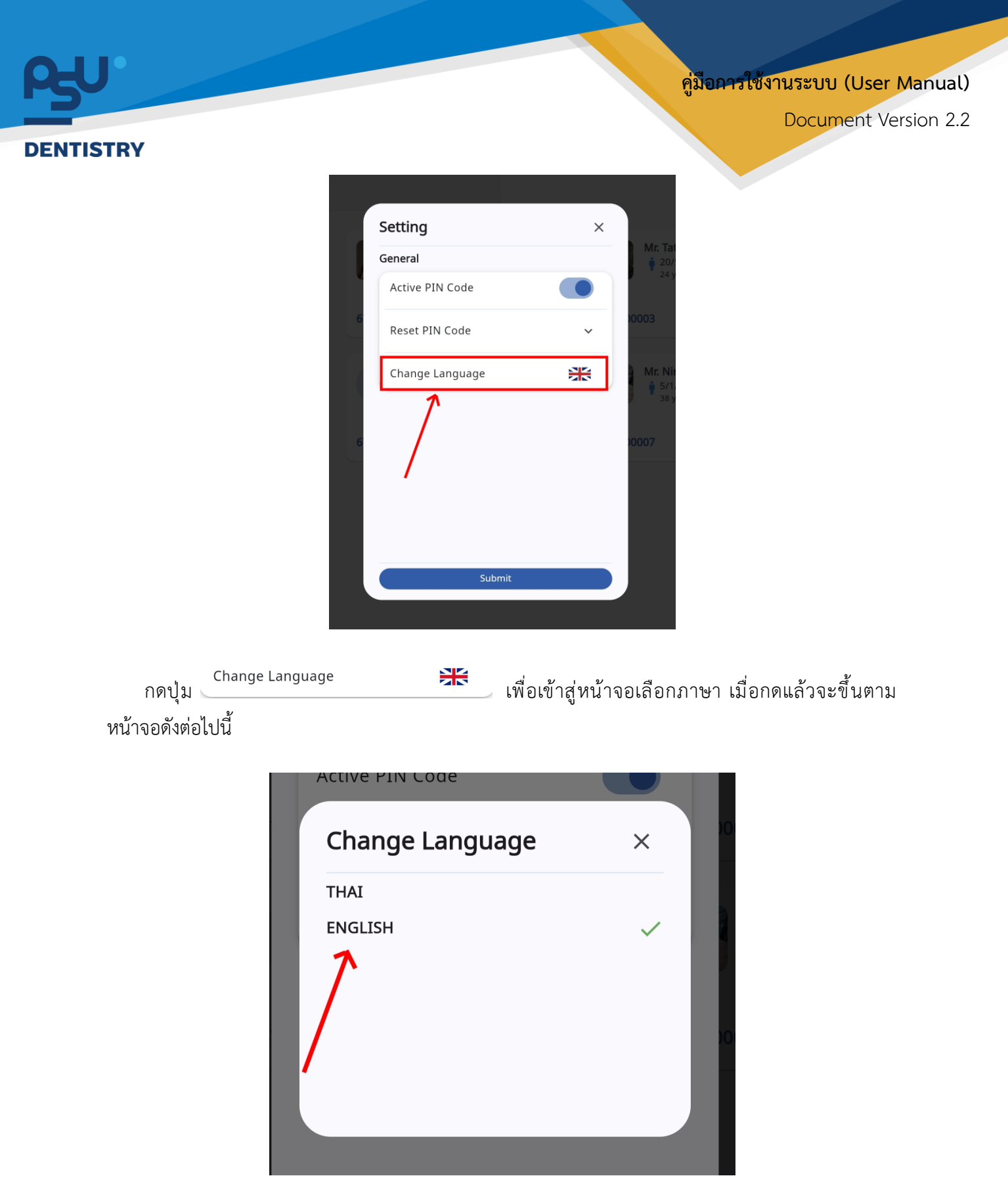

ให้ผู้ใช้งานเลือกภาษาที่ต้องการตามรายการภาษาข้างต้น หลังจากนั้นระบบจะเปลี่ยนภาษาตามที่ผู้ใช้งาน เลือก

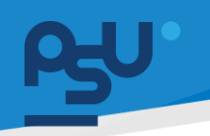

คู่ม<mark>ือการใช้งานระบบ (User Manual)</mark>

Document Version 2.2

#### DENTISTRY

3. การเพิ่มการนัดหมาย

| 100.305.1090        |   |            | 1000000 | 310113030 000 |    |      |      |       | BOOMAPOINT                                                                   |
|---------------------|---|------------|---------|---------------|----|------|------|-------|------------------------------------------------------------------------------|
| สมบลัดการผู้ป่วยนอก |   |            |         |               | Da | ry . | Week | Month | Q Search Appointment                                                         |
| obolizenan          |   | < > ตุลาคม | 2024 -  |               |    |      |      |       | Visitarch by Patient's name and 101                                          |
| อมมห์ ออกรรจแพทย์   |   | ð1.        | B.      | а,            | Ψ. | wŋ   | п,   | a.    | Appointment Detail                                                           |
| b Order             |   | 29         | 30      | 1             | 2  | 3    | 4    | 5     | OCT 9 3:00 PM - 4:00 PM                                                      |
| บบปรึกษาแพกมี       |   |            |         |               |    |      |      |       | 7 Mrs. Jane Doe<br>Act from mobile                                           |
| ายของมีช            |   | 6          | 7       | 8             | 9  | 10   | 11   | 12    | apt description                                                              |
| ະບບແດກມີສອັບ        |   |            |         |               |    |      |      |       | 10:30 AM - 11:00 AM                                                          |
| เมนติดการผู้ป่วยใน  |   | 13         | 14      | 15            | 16 | 17   | 18   | 19    | ตุลาคม 2024                                                                  |
| ะบบจัดการเหล        |   |            |         |               |    |      |      |       | 5 •••. • 13:30 · 14:00 Follow up apt [docnuenns] (APPOINTMENT)               |
| อบการมัดหมาย        |   |            |         |               |    |      |      |       | 6 ==. =. • 14:16 - 16:16 string (APPO(NTMENT)                                |
| ะบบห้องผ่าติด       |   | 20         | 21      | 22            | 23 | 24   | 25   | 26    | 7      15:00 - 16:00 Арt from mobile (боспиелоть; USneu, rhi#anns) (APPOINTM |
| ounated             |   |            |         |               |    |      |      |       | -                                                                            |
| ะมนส์ องสา          | ~ | 27         | 28      | 29            | 30 | 31   | 1    | 2     |                                                                              |
| บบงานรัชส           |   |            |         |               |    |      |      |       |                                                                              |
| มห้องปฏิบัติการ     |   |            |         |               |    |      |      |       |                                                                              |
| ภการเลือด           |   | 3          | 4       | 3             | 0  | /    | 8    | 9     |                                                                              |
| uninstand           | ~ |            |         |               |    |      |      |       |                                                                              |

# เมื่อผู้ใช้งานเข้าสู่หน้าระบบการนัดหมายแล้ว ให้กดไปที่ปุ่ม **BOOK APPOINTMENT**

| linic<br>วิมีอยู่เคลื่อนา |                             |                           |       | No HN        |                                              |            |
|---------------------------|-----------------------------|---------------------------|-------|--------------|----------------------------------------------|------------|
| tart Date                 |                             | Fod Date                  | · · · | NO HN        |                                              |            |
| 0 October 2024 10:30      | <b></b>                     | 10 October 2024 16:30     | Ē     | Patient      |                                              | (          |
| affs                      |                             |                           | €     |              | Please select patient to make an appointment |            |
| Ple                       | ease select staffs and case | es to make an appointment |       | Future Order |                                              | (          |
| ubject                    |                             |                           |       |              |                                              |            |
|                           |                             |                           |       |              |                                              |            |
| escription                |                             |                           |       |              |                                              |            |
|                           |                             |                           |       |              |                                              |            |
| reparation                |                             |                           |       |              |                                              |            |
|                           |                             |                           |       |              |                                              |            |
| emark                     |                             |                           |       |              |                                              |            |
|                           |                             |                           |       |              |                                              |            |
|                           |                             |                           |       |              |                                              |            |
|                           |                             |                           |       |              |                                              |            |
|                           |                             |                           |       |              |                                              |            |
|                           |                             |                           |       |              |                                              |            |
|                           |                             |                           |       |              |                                              |            |
|                           |                             |                           |       |              |                                              |            |
|                           |                             |                           |       |              |                                              |            |
|                           |                             |                           |       |              |                                              | CANCEL BOO |

# จากนั้นให้ผู้ใช้งานเลือกคลินิก, วันที่นัดหมาย

#### DENTISTRY

| _ |                                     |          |                                   |                                              |      |   |
|---|-------------------------------------|----------|-----------------------------------|----------------------------------------------|------|---|
| 0 | Create Appointment Booking          |          |                                   |                                              | ×    | 4 |
|   | Clinic<br>คลินิกนักศึกษา            |          | *                                 | No HN                                        |      |   |
|   | Start Date<br>10 October 2024 10:30 |          | End Date<br>10 October 2024 16:30 | Patient                                      | Ð    |   |
| Γ | Staffs                              |          | €                                 | Please select patient to make an appointment |      |   |
| - | Please select staffs                | and case | s to make an appointment          |                                              |      |   |
|   | Subject                             |          |                                   |                                              |      |   |
|   | Description                         |          |                                   |                                              |      |   |
|   |                                     |          |                                   |                                              |      |   |
|   | Preparation                         |          |                                   |                                              |      |   |
|   |                                     |          |                                   |                                              |      |   |
|   | Remark                              |          |                                   |                                              |      |   |
|   |                                     |          |                                   |                                              |      |   |
|   |                                     |          |                                   |                                              |      |   |
|   |                                     |          |                                   |                                              |      |   |
|   |                                     |          |                                   |                                              |      |   |
|   |                                     |          |                                   |                                              |      |   |
|   |                                     |          |                                   |                                              |      |   |
|   |                                     |          |                                   | CANCEL                                       | воок |   |
| - |                                     |          |                                   |                                              |      | 1 |

ให้ผู้ใช้งานกดไปที่ <sup>Staffs</sup>

💿 เพื่อเลือกแพทย์ที่ต้องการนัดหมาย

| Search position X Search Staff | taff              |              |   | × |
|--------------------------------|-------------------|--------------|---|---|
|                                | Search position X | Search Staff |   | × |
|                                | 2                 | ۵            | 2 | ٨ |
|                                |                   |              |   |   |
|                                | 2                 | 2            | ٩ | ٩ |
|                                |                   |              |   |   |
|                                | 8                 | 8            | ٩ | 8 |
|                                |                   |              |   |   |
|                                |                   |              |   |   |
|                                | <u> </u>          | Ā            | à | ā |

ระบบจะแสดงรายชื่อแพทย์ที่สามารถทำนัดหมายได้ หรือค้นหาแพทย์ที่ต้องการนัดหมายได้จากช่อง

Search position X Search Staff X

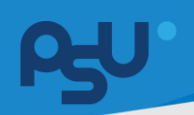

#### DENTISTRY

| ate Appointment Boo                | king     |                                   |   |                |                                              | ; |
|------------------------------------|----------|-----------------------------------|---|----------------|----------------------------------------------|---|
| linic<br>เลินิกนักศึกษา            |          |                                   | • | Patient        |                                              |   |
| tart Date<br>18 October 2024 12:00 | Ē        | End Date<br>08 October 2024 16:00 | Ē | Estarra Oralia | Please select patient to make an appointment |   |
| affs                               |          |                                   | Ð | Future Order   |                                              |   |
| 2 นักศึกษากันดแพทย์                | <b>,</b> | 3                                 |   |                |                                              |   |
| ubject                             |          |                                   |   |                |                                              |   |
| escription                         |          |                                   |   |                |                                              |   |
| reparation                         |          |                                   |   |                |                                              |   |
| lemark                             |          |                                   |   |                |                                              |   |
|                                    |          |                                   |   |                | CAN                                          |   |

# จากนั้นให้กดปุ่ม 🕏 เพื่อเลือกประเภทของ Case

| Create Appointment Booking            |                                  |                                                        | ×    |
|---------------------------------------|----------------------------------|--------------------------------------------------------|------|
| clinic<br>คลินิกนักศึกษา              |                                  | Search Case                                            |      |
| Start Date<br>10 October 2024 10:30   | End Date<br>10 October 2024 16:3 | kidonaunsu                                             | ÷    |
| Staffs                                |                                  | Please select patient to make an appointment Gooruwrns | ÷    |
| Informationeent  Subject  Description |                                  | ปริกษา<br>ทำพัฒการ                                     |      |
| Preparation                           |                                  |                                                        |      |
|                                       |                                  |                                                        |      |
|                                       |                                  | CANCEL                                                 | воок |

# จากนั้นให้ผู้ใช้งานเลือกประเภทของ Case ที่ต้องการ

#### DENTISTRY

| Create Appointment Booking                     |   |                                   |   |              |                                              | ×           | 4 |
|------------------------------------------------|---|-----------------------------------|---|--------------|----------------------------------------------|-------------|---|
| Clinic<br>คลินิกนักศึกษา                       |   |                                   | * | No HN        |                                              |             |   |
| Start Date<br>10 October 2024 10:30            | ė | End Date<br>10 October 2024 16:30 | 8 | Patient      |                                              | €           |   |
| Staffs                                         |   |                                   | © | Future Order | Please select patient to make an appointment | €           |   |
| Confinentiucuumd                               |   |                                   |   |              |                                              |             |   |
| Subject<br>ชูดคืนปูน                           |   |                                   |   |              |                                              |             |   |
| Description<br>ขูดหินปูน                       |   |                                   |   |              |                                              |             |   |
| Preparation<br>ใช้โหมขัดฟันหลังแปรงฟันทุกครั้ง |   |                                   |   |              |                                              |             |   |
| Remark<br>ชูดหินปูน                            |   |                                   |   |              |                                              |             |   |
|                                                |   |                                   |   |              |                                              |             |   |
|                                                |   |                                   |   |              |                                              |             |   |
|                                                |   |                                   |   |              |                                              |             |   |
|                                                |   |                                   |   |              |                                              | CANCEL BOOK |   |

จากนั้นให้ผู้ใช้งานกรอกรายละเอียดการนัดหมาย ประกอบด้วย

- หัวข้อการนัดหมาย (Subject)
- รายละเอียดการนัดหมาย (Description)
- การเตรียมตัว (Preparation)
- หมายเหตุ (Remark)

| eate Appointment Booking                    |   |                                   |   |                            | ~      |
|---------------------------------------------|---|-----------------------------------|---|----------------------------|--------|
| <sub>วิทศ</sub><br>เส็นิกนักศึกษา           |   |                                   | • | NO MN                      | 2      |
| Rart Date<br>10 October 2024 10:30          | 8 | End Date<br>10 October 2024 16:30 | 8 | & Patient's Name           |        |
| affs                                        |   |                                   | ⊚ | Patient's Telephone Number |        |
| 2 distances                                 | ß |                                   | ſ | uture Order                |        |
| សៅទូកា<br>តួពកីយរៀម                         |   |                                   |   |                            |        |
| Sescription<br>ខ្លួតគីជាប្តីជ               |   |                                   |   |                            |        |
| กระเรากา<br>ใช้โหมขัดพันหลังแปรงพันทุกครั้ง |   |                                   |   |                            |        |
| លការជំ<br>លការជំ                            |   |                                   |   |                            |        |
|                                             |   |                                   |   |                            |        |
|                                             |   |                                   |   |                            |        |
|                                             |   |                                   |   |                            |        |
|                                             |   |                                   |   |                            | CANCEL |

หากเป็นผู้ป่วยใหม่ที่ไม่มี HN ให้ผู้ใช้งานกรอกชื่อผู้ป่วย และเบอร์โทรศัพท์

คู่มือการใช้งานระบบ (User Manual)

Document Version 2.2

#### DENTISTRY

| Create Appointment Booking                                 |   |                                   |   |                                                           | ×    |
|------------------------------------------------------------|---|-----------------------------------|---|-----------------------------------------------------------|------|
| Clinic<br>คลินิกนักศึกษา                                   |   |                                   | * | No HN                                                     |      |
| Start Date<br>10 October 2024 10:30                        | Ħ | End Date<br>10 October 2024 16:30 |   | Patient                                                   | ۲    |
| Staffs                                                     |   |                                   | € | Please select patient to make an appointment Future Order | æ    |
| endrumhusaand<br>hivitaans<br>Sudgea<br>goRudju<br>goRudju |   |                                   |   |                                                           |      |
| Preparation<br>ใช้ไหมชัดฟันหลังแปรงพันทุกครั้ง             |   |                                   |   |                                                           |      |
| Remark<br>ខូดកីបប្តីប                                      |   |                                   |   |                                                           |      |
|                                                            |   |                                   |   |                                                           |      |
|                                                            |   |                                   |   |                                                           |      |
|                                                            |   |                                   |   | CANCEL                                                    | воок |

หากเป็นผู้ป่วยเก่าให้ผู้ใช้งานกดปุ่ม Patient

💿 เพื่อเลือกคนไข้ที่ต้องการทำนัดหมาย

| Search Patient                                                                                                  |             |
|----------------------------------------------------------------------------------------------------|-------------|
| Q Search                                                                                                    |             |
|                                                                                                    | คนไข้ทั่วไป |
| • 10.075.                                                                                                    | คนไข้ทั่วไป |
|                                                                                                    | คนไข้ทั่วไป |
|                                                                                                    | คนไข้ทั่วไป |
|                                                                                                    | คนไข้พิเศษ  |
| the second second second second second second second second second second second second second second second se | คนไข้ทั่วไป |
| the second second                                                                                               | คนไข้ทั่วไป |
|                                                                                                    | คนไข้ทั่วไป |
|                                                                                                    | คนไข้ทั่วไป |
|                                                                                                    | คนไข้ทั่วไป |
|                                                                                                    | คนไข้ทั่วไป |
|                                                                                                    |             |
| จากนั้นให้ผู้ใช้งานเลือกผู้ป่วย โดยสามารถค้นหาผู้ป่วยได้จากช่อง                                                 | Q Search    |

Ð

Document Version 2.2

#### DENTISTRY

| Create Appointment Booking                                                                                                    |   |                                   |         |                                               | ×           |
|----------------------------------------------------------------------------------------------------|---|-----------------------------------|---------|-----------------------------------------------|-------------|
| Clinic<br>คลินิกนักศึกษา                                                                                                    |   |                                   | *       | No HN                                         |             |
| Start Date<br>10 October 2024 10:30                                                                                                    | ē | End Date<br>10 October 2024 16:30 | <b></b> | Patient                                       | €           |
| Staffs                                                                                                    |   |                                   | €       |                                               |             |
| นักศึกษากับดูแพกย์                                                                                                    |   |                                   |         | ت<br>۲ (۲) (۲) (۲) (۲) (۲) (۲) (۲) (۲) (۲) (۲ |             |
| டி நிறையில் குறையில் குறையில |   |                                   |         | Future Order                                  | €           |
| Subject<br>ขูดพื้นปู่น                                                                                                    |   |                                   |         |                                               |             |
| Description<br>ขูดหินปูน                                                                                                    |   |                                   |         |                                               |             |
| Preparation<br>ใช้โหมขัดฟันหลังแปรงฟันทุกครั้ง                                                                                                    |   |                                   |         |                                               |             |
| Remark<br>ชูดหืนปูน                                                                                                    |   |                                   |         |                                               |             |
|                                                                                                    |   |                                   |         |                                               |             |
|                                                                                                    |   |                                   |         |                                               |             |
|                                                                                                    |   |                                   |         |                                               |             |
|                                                                                                    |   |                                   |         |                                               | CANCEL BOOK |
| h                                                                                                    |   |                                   |         |                                               |             |

ผู้ใช้งานสามารถเลือกเพิ่ม CPOE ล่วงหน้าได้ โดยกดที่ปุ่ม <sup>Future order</sup>

| Create Appointment Booking                     |   |                                   |   |              | ×       |
|------------------------------------------------|---|-----------------------------------|---|--------------|---------|
| Clinic<br>คลินิกนักศึกษา                       |   |                                   | * | No HN        |         |
| Start Date<br>10 October 2024 10:30            | Ē | End Date<br>10 October 2024 16:30 | Ē | Patient      | $\odot$ |
| Staffs                                         |   |                                   | € |              |         |
| นักศึกษากันดแตกย์                              |   |                                   |   | × 810        |         |
| 4 กำหัดอการ                                    |   |                                   |   | Future Order | $\odot$ |
| Subject                                        |   |                                   |   |              |         |
| pescription<br>ขุดหินปูน                       |   |                                   |   |              |         |
|                                                |   |                                   |   |              |         |
| Preparation<br>ใช้โหมขัดฟันหลังแปรงฟันทุกครั้ง |   |                                   |   |              |         |
| Remark                                         |   |                                   |   |              |         |
| อัญษาภัก                                       |   |                                   |   |              |         |
|                                                |   |                                   |   |              |         |
|                                                |   |                                   |   |              |         |
|                                                |   |                                   |   |              |         |
|                                                |   |                                   |   |              |         |

หลังจากนั้นให้ผู้ใช้งานกดปุ่ม 🚥 เพื่อบันทึกการนัดหมาย

|                                                                                                    |                                |                           |                  |              |                |               |                    | 14 94                                                                                                    |
|----------------------------------------------------------------------------------------------------|--------------------------------|---------------------------|------------------|--------------|----------------|---------------|--------------------|----------------------------------------------------------------------------------------------------|
| <b>S</b> V                                                                                                    |                                |                           |                  |              |                |               |                    | ค <mark>ูมอการเชงานระบบ (User Manu</mark>                                                                                                    |
|                                                                                                    |                                |                           |                  |              |                |               |                    | Document Version                                                                                                    |
|                                                                                                    | 🔹 ระบบการนัดหมาย               |                           |                  |              |                |               |                    |                                                                                                    |
| E saucosadou                                                                                                    | ระบบการนัดหมาย                 | จองยูมิต รายชื่อ          | รายการสรุป ขอมัด | เหมาย        |                |               |                    | Add Appointment successful                                                                                                    |
| 💽• ระบบสัดการผู้ป่วยมอก                                                                                                    |                                |                           |                  | Da           | y.             | Week          | Month              | O Search Appointment                                                                                                    |
|                                                                                                    |                                |                           |                  |              |                | -             |                    |                                                                                                    |
| ka stentsaloda                                                                                                    | < > датям                      | 2024 -                    |                  |              |                |               |                    |                                                                                                    |
| n stantsdada<br>Cy stuankaansaand                                                                                                    | < > qaneu<br>an.<br><b>29</b>  | 2024 +<br>9.<br>30        | a.<br>1          | т.<br>2      | нц.<br>З       | r.<br>4       | a.<br>5            | Appointment Detail                                                                                                    |
| $\dot{R}_{\rm T}$ stantsdada<br>${\cal O}_{\rm T}$ stantsdada<br>${\rm III}$ job Order                                                                                                    | < > ตุลาคม<br>อา.<br><b>29</b> | 0.<br>30                  | ə.<br>1          | л.<br>2      | иц.<br>З       | r.<br>4       | ā.<br>5            | Vicenti by Pitteriti sense and INI     Appointment Detail     OCT     0 300 PM -4:00 PM     (0/00000000)                                                    |
| fin scansolads<br>Qr scanbasscanned<br>2∑ job Gree<br>20 scanbannend                                                                                                    | < > ตุลาคม<br>ฮา.<br>29        | 2024 +<br>9.<br>30        | ».<br>1          | п.<br>2      | та,<br>З       | в.<br>4       | 8.<br>5<br>*       | *Centry by Piloterit's sense and INI<br>Appointment Detail<br>OCT<br>7                                                                                      |
| ft <sub>ti</sub> szunszluda<br>Og suudrasczawand<br><u>m</u> S jab Order<br>£9 suudramzawand<br>⊙ suuadjab                                                                                                    | < > qannu<br>or.<br>29<br>6    | 2024 -<br>8.<br>30<br>7   | 2.<br>1<br>8     | я.<br>2<br>9 | нц<br>3<br>10  | e.<br>4<br>11 | a.<br>5<br>*<br>12 | *Centry by Pitcent's teams and thit  Appointment Detail  3:00 PM - 4:00 PM (5:00000001)  Mrs. June Dee Apt from mobile apt description  1:03:00.4.110:00 AM |
| fm     struntsalada       Qr     struntalada       m2     job Order       m2     struntalada       Qr     struntalada       Qr     struntalada       Qr     struntalada       Qr     struntalada       Qr     struntalada       Qr     struntalada       Qr     struntalada | < > qannu<br>at<br>29<br>6     | 0 2024 -<br>0.<br>30<br>7 | a.<br>1<br>8     | ж<br>2<br>9  | πη,<br>3<br>10 | n.<br>4<br>11 | ».<br>5<br>12      | *Control by PROMITS haven and 101  Appointment Detail  C  S  S  S  S  S  S  S  S  S  S  S  S                                                                |

string (APPOINTMENT) 15:00 · 16:00 • 10:30 - 16:30 10 ... สูดคินปูน (กำคัดกการ) (APPOINTMENT) 27 28

Studie Version App: 2.0.37.1

1 .

8

S 5:

จากนั้นจะมีแจ้งเตือนจากระบบหากทำการนัดหมายสำเร็จ และแสดงรายการนัดหมายที่สร้าง

|                                                           | ระบบการนัดหมาย | 9                |                  |       |     |      |       | ۲ <u>۲</u>                                              |
|-----------------------------------------------------------|----------------|------------------|------------------|-------|-----|------|-------|---------------------------------------------------------|
| 🕑 ระบบเวชระเนียน                                          | ระบบการนัดหมาย | จองยูนิต รายชื่อ | รายการสรุป ขอนัง | าหมาย |     |      |       | BOOK APPOINTMENT                                        |
| 手+ ระบบจัดการผู้ป่วยมอก                                   |                |                  |                  | Da    | y   | Week | Month | Search Appointment                                      |
| n sransdoda                                               | < > qазя       | u 2024 -         |                  |       |     |      |       | *Search by Patient's name and HN                        |
| 👽 ระบบห้องตรวจแพทย์                                       | ат.            | а.               | ə.               | w.    | wŋ. | я.   | a.    | Appointment Detail                                      |
| Job Order                                                 | 29             | 30               | 1                | 2     | 3   | 4    | 5     |                                                         |
| <ul> <li>souvaquă</li> </ul>                              | 6              | 7                | 8                | 9     | 10  | 11   | 12    | Apt from mobile<br>apt description                      |
| 🔊 ระบบแอดมิลชัน                                           |                |                  |                  |       |     |      |       | ■ 10:30 AM - 11:00 AM                                   |
| 🗄+ ระบบจัดการผู้ป่วยใน                                    | 13             | 14               | 15               | 16    | 17  | 18   | 19    | арали 2024<br>5. ав. с                                  |
| <ul> <li>ระบบจัดการเคล</li> <li>ระบบการนัดหมาย</li> </ul> |                |                  |                  |       |     |      |       | 5                                                       |
| 🖉 s:uuñaowhdia                                            | 20             | 21               | 22               | 23    | 24  | 25   | 26    |                                                         |
| 🖀 ระบบแคชเชียร์                                           |                |                  |                  |       |     |      |       |                                                         |
| 🗈 seuvitaden 🗸 🗸                                          | 27             | 28               | 29               | 30    | 31  | 1    | 2     | annda fraunnust ha a ann ann ann ann ann ann ann ann an |
| 🛱 ระบบงานรังส                                             |                |                  |                  |       |     |      |       |                                                         |
| A ระบด้องปฏิบัติการ                                       | 3              | 4                | 5                | 6     | 7   | 8    | 9     |                                                         |
| 🕣 ธมาการเลือด                                             |                |                  |                  |       |     |      |       |                                                         |
| 🖻 ระบบบัญชีลูกหนึ่ 🗸 🗸                                    |                |                  |                  |       |     |      |       |                                                         |
| 👫 ระบบจัดการคือ                                           |                |                  |                  |       |     |      |       |                                                         |
| Version App: 2.0.37.1                                     |                |                  |                  |       |     |      |       |                                                         |

# 4. การดูรายละเอียดรายการนัดหมาย

ให้ผู้ใช้งานเลือกที่รายการนัดหมายที่ต้องการดูรายละเอียด

| <del>60</del> |                                                            |                                                               | คู่มีอคารใช้งานระบบ (User Manual) |
|---------------|------------------------------------------------------------|---------------------------------------------------------------|-----------------------------------|
| DENTISTRY     |                                                            |                                                               | Document Version 2.2              |
|               | Appointment Detail                                         | : 🗸 ×                                                         |                                   |
|               | OCT<br>10 ขูดหืนปูน<br>ชูดหืนปูน<br>อ Thu, 10 October 2024 | <ul><li>300</li><li>300</li><li>10:30</li><li>16:30</li></ul> |                                   |
|               | Patient                                                    | Staff                                                         |                                   |
|               |                                                            | 2                                                             |                                   |
|               | Case                                                       |                                                               |                                   |
|               | Create Date<br>07 October 2024 17:22                       | Last update<br>07 October 2024 17:22                          |                                   |

ระบบจะแสดงหน้าต่าง Appointment Detail ผู้ใช้งานสามารถตรวจสอบวันที่ทำการนัดหมาย ผู้ป่วย แพทย์ ประเภทของเคส วันที่สร้างและแก้ไขข้อมูลล่าสุด

| F F         | Detail                 | Duplicate       |
|-------------|------------------------|-----------------|
| ост<br>10   | ขูดหินปูน<br>ขูดหินปูน | Create Visit    |
|             | □ Thu, 10 October 2024 | () 10:30 - 16:3 |
| Pat         | ient                   | Staff           |
|             | 0                      | e<br>B          |
|             |                        |                 |
|             | Case                   |                 |
| 1. ทำหัตถก  | าาร                    |                 |
|             |                        | Last unda       |
| Create Date |                        | 07.0-1-1        |

โดยผู้ใช้สามารถแก้ไขรายละเอียดการนัดหมาย ปรับสถานะ สร้างการนัดหมายซ้ำ (Duplicate) ลบ รายการนัดหมาย และเปิด Visit ได้

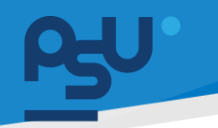

#### DENTISTRY

- 5. การจัดการรายการนัดหมาย
  - 5.1. การแก้ไขรายละเอียดการนัดหมาย

| opointment | Detail                 |                 |
|------------|------------------------|-----------------|
| ост<br>10  | ชูดหินปูน<br>ขูดหินปูน | 000             |
|            | 🗖 Thu, 10 October 2024 | ③ 10:30 - 16:30 |
| Pat        | lent                   | Staff           |
| ł          | 2                      | õ               |
|            |                        |                 |
|            | Case                   |                 |
|            | cusc                   |                 |
| 1. กำหัดถก | 15                     |                 |

เมื่อผู้ใช้งานเข้าสู่หน้า Appointment Detail แล้ว ให้กดที่ปุ่ม 🖍

| nic                                      |   |                                   |   |              |  |
|------------------------------------------|---|-----------------------------------|---|--------------|--|
| เนิกนักศึกษา                             |   |                                   | • | Patient      |  |
| ut Date<br>0 October 2024 10:30          | Ē | End Date<br>10 October 2024 16:30 | Ē | •            |  |
| ffs                                      |   |                                   | ⊕ | v 810        |  |
| ۵<br>ńwiooms                             |   |                                   |   | Future Order |  |
| bject<br>เก็นปูน                         |   |                                   |   |              |  |
| scription<br>Kulju                       |   |                                   |   |              |  |
| paration<br>ใหมขัดฟันหลังแปรงฟันทุกครั้ง |   |                                   |   |              |  |
| mark<br>เห็นปูน                          |   |                                   |   |              |  |
|                                          |   |                                   |   |              |  |
|                                          |   |                                   |   |              |  |
|                                          |   |                                   |   |              |  |
|                                          |   |                                   |   |              |  |
|                                          |   |                                   |   |              |  |

เมื่อแก้ไขข้อมูลแล้วให้กดปุ่ม 🚥 เพื่อบันทึกการแก้ไข

<mark>คู่มีอการใช้งานระบบ (User Manual)</mark>

Document Version 2.2

#### DENTISTRY

# 5.2. การสร้างการนัดหมายซ้ำ (Duplicate)

| opointm   | ent Detail             | × 🛛 🖊           |
|-----------|------------------------|-----------------|
| ост<br>10 | ภิบหิกทิก<br>มิบหิกทิก | 1 200           |
|           | Thu, 10 October 2024   | ③ 10:30 - 16:30 |
|           | Patient                | Staff           |
|           | 2                      | 2               |
|           |                        |                 |
|           |                        |                 |
|           | Case                   |                 |
| 1. กำห้   | Case                   |                 |

เมื่อผู้ใช้งานเข้าสู่หน้า Appointment Detail แล้ว ให้กดที่ปุ่ม 🚦

| OCT    | ขูดหินปูน           | Delete Appointment |
|--------|---------------------|--------------------|
| 10     | ขูดหินปูน           | Create Visit       |
|        | Thu, 10 October 202 | 24 ③ 10:30 - 16:   |
|        | Patient             | Staff              |
|        | ê                   | o                  |
|        |                     |                    |
|        |                     |                    |
|        |                     |                    |
|        | Case                |                    |
| 1. กำค | Case                |                    |

หลังจากนั้นให้ผู้ใช้งานเลือกที่ "Duplicate"

#### DENTISTRY

| Create Appointment Booking          |                                   |   |              | ×    | 4 |
|-------------------------------------|-----------------------------------|---|--------------|------|---|
| Clinic<br>คลินิกนักศึกษา            |                                   | * | Patient      | Ð    |   |
| Start Date<br>10 October 2024 10:30 | End Date<br>10 October 2024 16:30 | Ē |              |      |   |
| Staffs                              |                                   | ۲ | S no         |      |   |
| Subject<br>gorKulu<br>Preparation   |                                   |   | Future Order | Ð    |   |
| ใช้ไหมขัดฟันหลังแปรงฟันทุกครั้ง     |                                   |   |              |      |   |
| ชูอลับปุ่น<br>ออลับปุ่น             |                                   |   |              |      |   |
|                                     |                                   |   |              |      |   |
|                                     |                                   |   | CANCEL       | воок |   |

### ระบบจะกรอกข้อมูลการนัดหมายโดยใช้ข้อมูลเดิมให้อัตโนมัติ

| Sun Daw   10 October 2024 10:30     10 October 2024 10:30     10 October 2024 10:30 <t< th=""><th>iununnnen</th><th></th><th></th><th>*</th><th>Patient</th><th></th></t<>                                                                                                    | iununnnen                                                    |   |                                   | * | Patient     |  |
|----------------------------------------------------------------------------------------------------|--------------------------------------------------------------|---|-----------------------------------|---|-------------|--|
| Laffs     Laffs     Absans     Absans <th>nt Date<br/>) October 2024 10:30</th> <th>Ē</th> <th>End Date<br/>10 October 2024 16:30</th> <th>Ē</th> <th></th> <th></th>                                                                                                    | nt Date<br>) October 2024 10:30                              | Ē | End Date<br>10 October 2024 16:30 | Ē |             |  |
| Ruture Order  Future Order  Future Order Future Order Future Order  Future Order  Future Order  Future Order  Future Order  Future Order  Future Order  Future Order  Future Order  Futu | ffs                                                          |   |                                   | ⊕ | V 870       |  |
| ขุดสาสกก<br>โหมชัดสินหลังแปรงฟันทุกกรั้ง                                                                                                    | A dividences                                                 |   |                                   |   | uture Order |  |
| nark<br>Afulju                                                                                                    | paration<br>เกมขัดฟันหลังแปรงฟันทุกกรั้ง<br>mark<br>เก็บปุ่น |   |                                   |   |             |  |

# จากนั้นให้ผู้ใช้งานเลือกวันที่นัดหมายใหม่

#### DENTISTRY

| Create Appointment Booking                     |                        |                                   |   |              | ×      |
|------------------------------------------------|------------------------|-----------------------------------|---|--------------|--------|
| Clinic<br>คลินิกนักศึกษา                       |                        |                                   | • | Patient      | ⊕      |
| Start Date<br>17 October 2024 22:30            | Ħ                      | End Date<br>17 October 2024 16:30 | Ē |              |        |
| Staffs                                         |                        |                                   | ⊕ | ت<br>الات 👻  |        |
| Please<br>รูเอค็นปูน                           | select staffs and case | es to make an appointment         |   | Future Order | Ð      |
| Description<br>ชูดหินปูน                       |                        |                                   |   |              |        |
| Preparation<br>ใช้ไหมขัดฟันหลังแปรงฟันทุกครั้ง |                        |                                   |   |              |        |
| Remark<br>ដូចកីរេប្រឹប                         |                        |                                   |   |              |        |
|                                                |                        |                                   |   |              |        |
|                                                |                        |                                   |   |              |        |
|                                                |                        |                                   |   |              |        |
|                                                |                        |                                   |   |              | CANCEL |
|                                                |                        |                                   |   |              |        |

เมื่อเลือกวันที่เรียบร้อยแล้ว ให้ผู้ใช้งานกดที่ปุ่ม 🚥 เพื่อเพิ่มการนัดหมาย

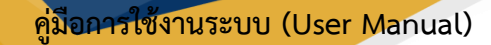

#### DENTISTRY

#### 5.3. การลบรายการนัดหมาย

| poman   | ent Detail                     | _ <mark>_</mark> □ ^ |
|---------|--------------------------------|----------------------|
| ост     | ឆិបម្តរាក្រំព<br>ទំបម្តរាក្រំព | 1 200                |
| 10      | Thu, 10 October 2024           | ③ 10:30 - 16:30      |
|         | Patient                        | Staff                |
|         | 8                              | Q                    |
|         |                                |                      |
|         |                                |                      |
|         | Care                           |                      |
|         | Case                           |                      |
| 1. กำห่ | Case                           |                      |

เมื่อผู้ใช้งานเข้าสู่หน้า Appointment Detail แล้ว ให้กดที่ปุ่ม 🕯

| Appointmen | it Detail              | Duplicate          | 1       |
|------------|------------------------|--------------------|---------|
|            |                        | Delete Appointment | 1 22    |
| ОСТ<br>10  | ขูดหินปูน<br>ขูดหินปูน | Create Visit       |         |
| 10         | 🗖 Thu, 10 October 2024 | ⊙ 10::             | 30 - 16 |
| Pa         | atlent                 | Staff              |         |
|            | °                      | 2                  |         |
|            |                        |                    |         |
| -          | Case                   |                    |         |
| 1. ทำหัดย  | าการ                   |                    |         |
|            |                        |                    |         |

หลังจากนั้นให้ผู้ใช้งานเลือกที่ "Delete Appointment"

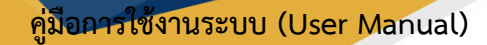

#### DENTISTRY

| Appointment Detail                            | 1 # ×                           |
|-----------------------------------------------|---------------------------------|
| CCT =====                                     | -                               |
| 10 B True To Conder 2020                      | 1.100.000                       |
| Teles C                                       | **                              |
| Delete Appointment                            |                                 |
| Would you like to delete this appointment wit | h ?                             |
| Care                                          |                                 |
| 1. datasen                                    |                                 |
| Control Same<br>27 Control Same - Same        | Latington<br>Printer Statistics |
|                                               |                                 |

จากนั้นให้ผู้ใช้งานกดที่ปุ่ม "**ใช่**" เพื่อยืนยันการลบรายการนัดหมาย

คู่มือการใช้งานระบบ (User Manual)

Document Version 2.2

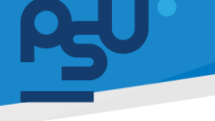

#### DENTISTRY

### 5.4. การเปิด Visit จากรายการนัดหมาย

| ppointm   | ent Detail             | × 🛛 🖊           |
|-----------|------------------------|-----------------|
| ост<br>10 | ขูดหินปูน<br>ขูดหินปูน | 066 1           |
| _         | Thu, 10 October 2024   | ⊙ 10:30 - 16:30 |
|           | Patient                | Staff           |
|           | 2                      | °G              |
|           |                        |                 |
|           |                        |                 |
|           | Case                   |                 |
| 1. กำค    | Case                   |                 |

เมื่อผู้ใช้งานเข้าสู่หน้า Appointment Detail แล้ว ให้กดที่ปุ่ม 🕯

|           | ent Detail                                     | plicate                                     |
|-----------|------------------------------------------------|---------------------------------------------|
| ост<br>10 | ชุดหินปูน<br>ชุดหินปูน<br>Thu, 10 October 2024 | ete Appointment<br>ate Visit ① 10:30 - 16:3 |
|           | Patlent                                        | Staff                                       |
|           | 2                                              | e                                           |
|           |                                                |                                             |
|           | Case                                           |                                             |
|           |                                                |                                             |
| 1. ทำหั   | าถการ                                          |                                             |

# หลังจากนั้นให้ผู้ใช้งานเลือกที่ "Create Visit"

| อารประเมิน              | สิกธิการรักมา                                                                                                    | >                                                                                                    |
|-------------------------|----------------------------------------------------------------------------------------------------|----------------------------------------------------------------------------------------------------|
| ເດັບມາ                  | ~ <i>~</i>                                                                                                    | 🚯 จ่ายด้วยเงินสด                                                                                                    |
| ✓ อาการสำคัญ<br>ขดศีนปน | Select All                                                                                                    |                                                                                                    |
| ~ Ē                     | Main medical benefit<br>✓ 1. ประกันสังคม<br>Balance: 900.00                                                                                                    | ชำระเงินเอง                                                                                                    |
| 茴                       | bularce. 500.00                                                                                                    |                                                                                                    |
| ۵ 🔵 ۵                   | ~                                                                                                    |                                                                                                    |
| 🔵 โชนเชียว              | ~                                                                                                    |                                                                                                    |
|                         |                                                                                                    |                                                                                                    |
|                         | msd/stiDu           ເດັບມາ           ບັດເມນ           ບັດເມນ           ບັດເມນ           ບັດເມນ           ບັດເມນ           ບັດເມນ           ບັດເມນ           ບັດເມນ           ບັດເມນ           ບັດເມນ           ບັດເມນ           ບັດເມນ           ບັດເມນ           ບັດເມນ           ບັດເມນ           ບັດເມນ | msdSstDu<br>↓ logn<br>↓ goKudju<br>↓ goKudju<br>↓ g |

เมื่อผู้ใช้งานกรอกข้อมูลเรียบร้อยแล้วให้กดปุ่ม 🛛 🗤 🗤

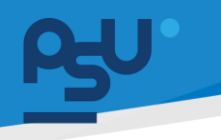

### <mark>คู่มือการใช้งานระบบ (User Manual)</mark>

Document Version 2.2

#### DENTISTRY

### 5.5. การปรับสถานะการนัดหมาย

| ОСТ     | ขูดหินปูน<br>ขูดหินปูน |                |  |  |  |  |  |
|---------|------------------------|----------------|--|--|--|--|--|
| 10      | Thu, 10 October 2024   | ③ 10:30 - 16:3 |  |  |  |  |  |
|         | Patient                | Staff          |  |  |  |  |  |
|         | Q                      | B              |  |  |  |  |  |
|         |                        |                |  |  |  |  |  |
|         |                        |                |  |  |  |  |  |
|         | Case                   |                |  |  |  |  |  |
| 1. กำหั | Case                   |                |  |  |  |  |  |

เมื่อผู้ใช้งานเข้าสู่หน้า Appointment Detail แล้ว ให้กดที่ปุ่ม 🚥

| ОСТ<br>20 йойици<br>20 йойици<br>20 лици | <b>รอการยืนยัน</b><br>จอง |
|------------------------------------------|---------------------------|
| Thu, 10 October 2024                     | ยกเลิก                    |
| Patient                                  | เลื่อนการนัดหมาย          |
|                                          | เช็คอินแล้ว               |
| Ô                                        | เสร็จเรียบร้อยแล้         |
|                                          | ไม่มา                     |
| Case                                     |                           |
| 1. ทำหัตถการ                             |                           |
| Create Date<br>07 October 2024 17:22     | Last<br>07 October 20     |

หลังจากนั้นให้ผู้ใช้งานเลือกปรับสถานะการนัดหมายตามที่ต้องการ

Copyright © By Fintechinno Co., Ltd.

All rights reserved. Unauthorized duplication is strictly prohibited.

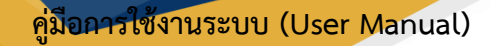

### DENTISTRY

| Appointment Detail                                                  | 1 # ×                                 |
|---------------------------------------------------------------------|---------------------------------------|
| 10<br>The transfer 200                                              |                                       |
| Update Appointment Star<br>Would you like to update appointment sta | tus<br>atus?<br>ໄປ                    |
| 1.dataara                                                           |                                       |
| Counter State 17 (2)                                                | Call addee<br>of totality (2014-11-20 |

จากนั้นให้ผู้ใช้งานกดที่ปุ่ม "**ใช่**" เพื่อยืนยันการปรับสถานะ

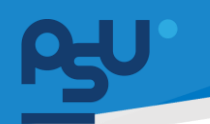

คู่มือการใช้งานระบบ (User Manual)

Document Version 2.2

#### DENTISTRY

# 5.6. การดูรายการนัดหมายทั้งหมด

|                             | ••• S: | ะบบการนัด     | หมาย | Ð                |         |                      |   |                    |   |                    |   |                 |   |                  |   |        |   |             | Ó           |  |
|-----------------------------|--------|---------------|------|------------------|---------|----------------------|---|--------------------|---|--------------------|---|-----------------|---|------------------|---|--------|---|-------------|-------------|--|
| 🖻 ระบบเวชระเบียน            |        | ระบบการนัดหมา | Ð    | จองยูนิต รายชื่อ | รายการส | <b>รุป</b> ขอนัดหมาย |   |                    |   |                    |   |                 |   |                  |   |        |   |             |             |  |
| B+ ระบบจัดการผู้ป่วยนอก     |        | HN            | =    | Patient's Name   | =       | Staff's Name         | = | Start Date         | = | End Date           | = | Subject         | - | Case             | = | Status | = | Actions     | =           |  |
| 🛫 srenisabdə                |        |               |      |                  |         | -                    |   | 02/10/2024   00:00 |   | 05/10/2024   23:59 |   |                 |   |                  |   | 066    |   |             | <b>1</b>    |  |
| <b>29</b> ระบบห้องตรวจแพทย์ |        |               |      |                  |         | -                    |   | 03/10/2024   00:00 |   | 05/10/2024   23:59 |   |                 |   |                  |   | 900    |   | 00          | 199         |  |
| 💈 Job Order                 |        |               |      |                  |         |                      |   | 03/10/2024   00:00 |   | 04/10/2024   23:59 |   |                 |   |                  |   | 890    |   | )<br>0      | <b>P26</b>  |  |
| 29 ระบบปรึกษาแพทย์          |        |               |      |                  |         | -                    |   | 03/10/2024   00:00 |   | 04/10/2024   23:59 |   |                 |   |                  |   | จอง    |   | 0<br>D      | <b>P26</b>  |  |
| 🕑 ระบบอนุมัต                |        |               |      |                  |         |                      |   | 04/10/2024   10:22 |   | 05/10/2024   23:59 |   |                 |   |                  |   | ອອນ    |   | 00          | <b>1</b> 20 |  |
| 🛾 ระบบแอกมีขชัน             |        |               |      |                  |         |                      |   | 04/10/2024   13:00 |   | 04/10/2024   14:00 |   | ຈອນຍູບິຕ        |   | ปรึกษา           |   | ອອນ    |   |             | <b></b>     |  |
| + ระบบจัดการผู้ป่วยใน       |        |               |      |                  |         |                      |   | 04/10/2024   14:15 |   | 04/10/2024   15:00 |   | Demo จองยูมิต   |   | ปรึกษา           |   | จอง    |   | 0<br>1<br>1 | <b>1</b>    |  |
| ระบบจัดการเคส               |        |               |      |                  |         |                      |   | 05/10/2024   13:30 |   | 05/10/2024   14:00 |   | Follow up apt   |   | ติดตามอาการ      |   | 900    |   | 0           | <b>1</b> 22 |  |
| ระบบการมัดหมาย              |        |               |      |                  |         |                      |   | 05/10/2024   14:00 |   | 05/10/2024   14:45 |   | unit subject    |   | ปรึกษา           |   | 900    |   | )           | <b>1</b>    |  |
| 2 soundanainta              |        |               |      |                  |         |                      |   | 07/10/2024   15:00 |   | 07/10/2024   16:00 |   | Apt from mobile |   | ติดตามอาการ, ปรี | n | ຈວນ    |   | 00          | <b>P</b>    |  |
| soundation                  |        |               |      |                  |         |                      |   | 07/10/2024   10:30 |   | 07/10/2024   11:00 |   | apt unit        |   | ติดตามอาการ      |   | ຈວບ    |   | 00          | <b>1</b>    |  |
| SEULIABLEOS                 |        |               |      |                  |         |                      |   | 06/10/2024   14:16 |   | 06/10/2024   16:16 |   | string          |   |                  |   | 900    |   | 0<br>1<br>1 | <b>2</b>    |  |
| Souukaan 🗸                  |        |               |      |                  |         |                      |   | 10/10/2024   10:30 |   | 10/10/2024   16:30 |   | สูดหินปูน       |   | ทำหัดถการ        |   | າວບ    |   | 00          | <b>2</b>    |  |
| 🗿 ระบบงานรังส               |        |               |      |                  |         |                      |   | 08/10/2024   00:00 |   | 09/10/2024   23:55 |   |                 |   |                  |   | 000    |   |             | <b>PR</b>   |  |
| 🖞 ระบห้องปฏิบัติการ         |        |               |      |                  |         |                      |   | 08/10/2024   07:31 |   | 09/10/2024   23:31 |   | test            |   | ทำหัดถการ        |   | 000    |   |             | <b>P2</b>   |  |
| อมาการเลือด                 |        |               |      |                  |         |                      |   | 09/10/2024   06:53 |   | 09/10/2024   00:53 |   | test subject    |   | ทำหัดถการ        |   | จอง    |   | <u>a</u>    | <b>P29</b>  |  |
| ร์) ระบบบัญชีลูกหนึ่ 🗸 🗸    |        |               |      |                  |         |                      |   | 09/10/2024   06:23 |   | 09/10/2024   12:24 |   | test            |   | ทำหัดถการ        |   | າວບ    |   | 08<br>4     | <b>P29</b>  |  |
| ระบบจัดการคือ               |        |               |      |                  |         |                      |   | 09/10/2024   06:38 |   | 09/10/2024   10:38 |   | test            |   | ทำหักกการ        |   | າລາາ   |   | हिम         | 1222        |  |

เมื่อผู้ใช้งานเข้าสู่หน้าระบบการนัดหมายแล้ว ให้เลือกไปที่ "**รายการสรุป**"

จะแสดงรายการนัดหมายทั้งหมดในระบบ ประกอบด้วย

- เลข HN
- ชื่อผู้ป่วย
- ชื่อแพทย์
- วัน และเวลาที่นัดหมาย
- หัวข้อการนัดหมาย
- ประเภท Case
- สถานะการนัดหมาย
- ดูรายละเอียดการนัดหมาย โดยกดที่ปุ่ม 🖭
- ออกใบนัด โดยกดที่ปุ่ม 🕮

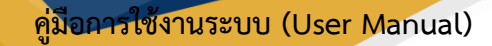

#### DENTISTRY

### 5.7. การออกใบนัด

| ≡            | <b>B</b> U.          | ing the second | ระบบการนัดเ    | หมาะ | ย                |        |                |   |                    |   |                     |   |                 |                  |   |        |          | Ó           |  |  |
|--------------|----------------------|----------------|----------------|------|------------------|--------|----------------|---|--------------------|---|---------------------|---|-----------------|------------------|---|--------|----------|-------------|--|--|
| P            | ระบบเวชระเบียน       |                | ระบบการนัดหมาย | Ð    | จองยูนิต รายชื่อ | รายการ | สรุป ขอนัดหมาย |   |                    |   |                     |   |                 |                  |   |        |          |             |  |  |
| ۥ            | ระบบจัดการผู้ป่วยนอก |                | HN             | =    | Patient's Name   | =      | Staff's Name   | = | Start Date         | = | End Date            | = | Subject         | Case             | = | Status | Actions  | =           |  |  |
| ħ=           | srensavda            |                |                |      |                  |        | -              |   | 02/10/2024   00:00 |   | 05/10/2024   23:59  |   |                 |                  |   | 990    |          | <b>P27</b>  |  |  |
| Ŷ            | ระบบห้องตรวจแพทย์    |                |                |      |                  |        |                |   | 03/10/2024   00:00 |   | 05/10/2024   23:59  |   |                 |                  |   | 300    | 0<br>B   | <b>1</b>    |  |  |
| <sup>2</sup> | Job Order            |                |                |      |                  |        | -              |   | 03/10/2024   00:00 |   | 04/10/2024   23:59  |   |                 |                  |   | 800    | 00       | <b>P56</b>  |  |  |
| 2)           | ระบบปรึกษาแพทย์      |                |                |      |                  |        | -              |   | 03/10/2024   00:00 |   | 04/10/2024   23:59  |   |                 |                  |   | ลอง    | ₽0<br>B  | <b>P</b> 25 |  |  |
| Ø            | ระบบอนุบัติ          |                |                |      |                  |        |                |   | 04/10/2024   10:22 |   | 05/10/2024   23:59  |   |                 |                  |   | ຈອນ    | 00<br>B  | 199         |  |  |
| A            | ระบบแอดมิขชัน        |                |                |      |                  |        |                |   | 04/10/2024   13:00 |   | 04/10/2024   14:00  |   | ອອກຄິຕູຜ        | ปรึกษา           |   | ອອນ    | 0<br>B   | <b>P</b> 27 |  |  |
| ֥            | ระบบจัดการผู้ป่วยใน  |                |                |      |                  |        |                |   | 04/10/2024   14:15 |   | 04/10/2024   15:00  |   | Demo จองยูมิต   | ปรึกษา           |   | ອອນ    | 0 th     | <b>1</b> 22 |  |  |
|              | ระบบจัดการเคส        |                |                |      |                  |        |                |   | 05/10/2024   13:30 |   | 05/10/2024   14:00  |   | Follow up apt   | ติดตามอาการ      |   | 800    | 08       | <b>1</b>    |  |  |
| 8            | ระบบการมัดหมาย       |                |                |      |                  |        |                |   | 05/10/2024   14:00 |   | 05/10/2024   14:45  |   | unit subject    | ปรึกษา           |   | 800    | 0<br>B   | <b>1</b>    |  |  |
| R            | ระบบห้องผ่าตัด       |                |                |      |                  |        |                |   | 07/10/2024   15:00 |   | 07/10/2024   16:00  |   | Apt from mobile | ติดตามอาการ, ปรี | n | ้ออง   | 08       | <b>1</b>    |  |  |
| 8            | ระบบแคชเซียร์        |                |                |      |                  |        |                |   | 07/10/2024   10:30 |   | 07/10/2024   11:00  |   | apt unit        | ติดตามอาการ      |   | 200    | 08<br>0  | <u>-</u>    |  |  |
|              | sound many           |                |                |      |                  |        |                |   | 06/10/2024   14:16 |   | 06/10/2024   16:16  |   | string          | •                |   | 990    | <u>8</u> | <u></u>     |  |  |
|              |                      |                |                |      |                  |        |                |   | 10/10/2024   10:30 |   | 10/10/2024   16:30  |   | สูดหินปูน       | ทำหัดกการ        |   | 200    | <u>2</u> | <u> </u>    |  |  |
| 22           | SILUUTUSVA           |                |                |      |                  |        |                |   | 08/10/2024   00:00 |   | 09/10/2024   23:59  |   |                 |                  |   | 890    |          |             |  |  |
| ~            | ระบทองปฏิบัติการ     |                |                |      |                  |        |                |   | 08/10/2024   07:31 |   | uav10/2024   23:31  |   | test            | กาหัดถูการ       |   | 800    |          |             |  |  |
| ٢            | ธนาการเลือด          |                |                |      |                  |        |                |   | 09/10/2024   06:53 |   | 09/10/2024   00:53  |   | test subject    | กาหตุกการ        |   | ออง    |          | <u>س</u>    |  |  |
| s            | ระบบบัญชีลูกหนึ่     | ~              |                |      |                  |        |                |   | 09/10/2024   06:23 |   | 09/10/2024   12:24  |   | test            | กาหตุดการ        |   | ออง    |          | <u>س</u>    |  |  |
| *            | ระบบจัดการคิว        |                |                |      |                  |        |                |   | 09/10/2024 1 06:38 |   | 090/10/2024 1 10:39 |   | The CL          | กาหกกการ         |   | ant)   | 124      | 120         |  |  |

# เมื่อผู้ใช้งานเข้าสู่หน้าระบบการนัดหมายแล้ว ให้เลือกไปที่ "**รายการสรุป**"

|  |             |        |  |         |     | Û |  |
|--|-------------|--------|--|---------|-----|---|--|
|  | Case        | Status |  | Actions |     |   |  |
|  | -           | จอง    |  | Do      | PDF | ] |  |
|  | -           | จอง    |  | 2       | PDF |   |  |
|  | -           | จอง    |  | Do      | PDF |   |  |
|  | -           | จอง    |  | Do      | PDF |   |  |
|  | -           | จอง    |  | Do      | PDF |   |  |
|  | ปรึกษา      | จอง    |  | Do      | PDF |   |  |
|  | ปรึกษา      | จอง    |  | Do      | PDF |   |  |
|  | ติดตามอาการ | จอง    |  | Do      | PDF |   |  |
|  | ปรึกษา      | จอง    |  | Do      | PDF |   |  |

# จากนั้นให้ผู้ใช้งานกดที่ปุ่ม ២ เพื่อทำการออกใบนัดให้ผู้ป่วย

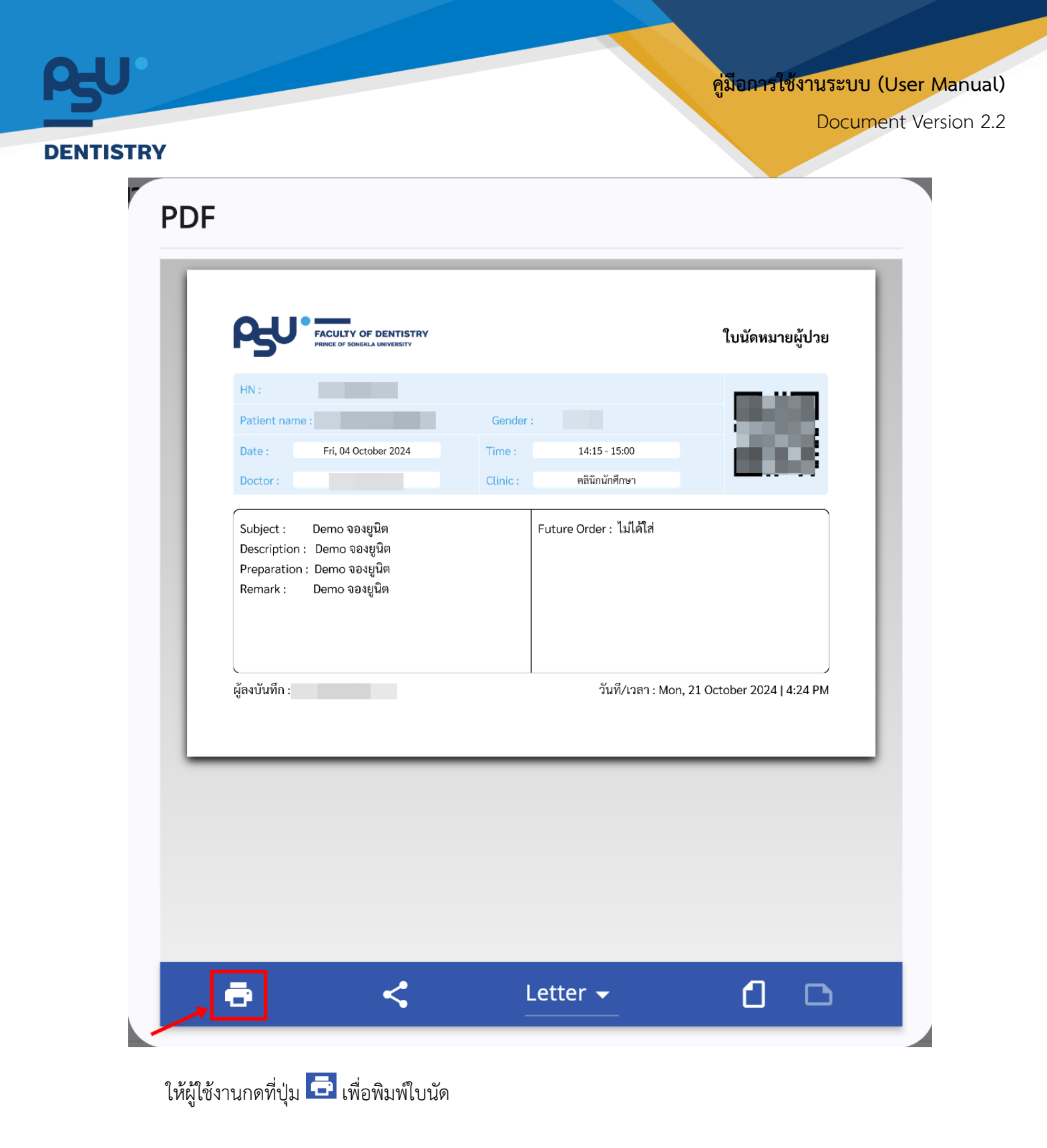

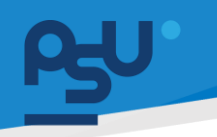

คู่มือการใช้งานระบบ (User Manual)

Document Version 2.2

#### DENTISTRY

## 6. การค้นหารายการนัดหมาย

|                         | Sel | บบการนัดหมาย     |                 |                 |       |      |      |       | ů.                                                                         |
|-------------------------|-----|------------------|-----------------|-----------------|-------|------|------|-------|----------------------------------------------------------------------------|
| 🕑 ระบบเวชระเบียน        | 5   | ระบบการมัดหมาย จ | องอูนิต รายชื่อ | รายการสรุป ขอมั | าหมาย |      |      |       | BOOK APPOINTMENT                                                           |
| 💽+ ระบบสัตการผู้ป่วยบลก |     |                  |                 |                 | Day   | r    | Week | Month | C Search Appointment                                                       |
| 👘 sienisdoda            |     | < > qanau        | 2024 -          |                 |       |      |      |       | -Storch by Patients sume and HN                                            |
| Qg ระบบคือขดรวจแพทย์    |     | ð1,              | 9.              | a,              | и.    | wrj. | я.   | a.    |                                                                            |
| Job Order               |     | 29               | 30              | 1               | 2     | 3    | 4    | 5     | Appointment Detail 9:00 PM - 4:00 PM                                       |
| 👷) ระบบปรักษายพทย์      |     |                  |                 |                 |       |      |      |       | 7 Mrs. Jane Doe                                                            |
| διμευυ:                 |     | 6                | 7               | 8               | 9     | 10   | 11   | 12    | apt description                                                            |
| 🔊 ន៍របបនឧត្តរបស់ប       |     |                  |                 |                 |       |      |      |       | • 11:40 AM - 11100 AM                                                      |
| 📑+ ຣາບບສັດກາຣຊີປ່ວຍໃນ   |     | 13               | 14              | 15              | 16    | 17   | 18   | 19    | ดุลาคม 2024                                                                |
| 📮 ระบบสัตการเทส         |     |                  |                 |                 |       |      |      |       | 5 a.a. 13:30 - 14:00 Follow up apt (domuanns) (APPDINTMENT)                |
| 🛗 ระบบการนัดหมาย        |     |                  |                 |                 |       |      |      |       | 6 a.e                                                                      |
| <i>L</i> ระบบคือจห่าตัด |     | 20               | 21              | 22              | 23    | 24   | 25   | 26    | Ant from mobile (Somusines, Kole) distances (Kole) distances (APPOINTMENT) |
| S:UVIIReides            |     |                  |                 |                 |       |      |      |       |                                                                            |
| 🖲 ຣະບຸຍສີລາຍກ           | ~   | 27               | 28              | 29              | 30    | 31   | 1    | 2     | 10 ««») • 10:30 · 16:30 ខ្លុកអាបូរ (វាអតីព៣។5) (APPOINTMENT)               |
| 🗑 sivestusted           |     |                  |                 |                 |       |      |      |       |                                                                            |
| A studioodgütams        |     |                  |                 |                 |       |      |      |       |                                                                            |
| 😧 อมาการเลือด           |     | 3                | 4               | 5               | 6     | 7    | 8    | 9     |                                                                            |
| 🕤 ระบบมัญชีลูกหนึ       | ~   |                  |                 |                 |       |      |      |       |                                                                            |
| 🚉 ระบบสัดการคิว         |     |                  |                 |                 |       |      |      |       |                                                                            |
| Version App: 2.0.37.1   |     |                  |                 |                 |       |      |      |       |                                                                            |

# ผู้ใช้งานสามารถค้นหาการนัดหมายได้ที่ โดยสามารถค้นหาได้จากชื่อผู้ป่วย หรือเลข HN

|                                                                                                    | 🖷 ระบบการนัดหมาย |                 |                 |       |     |      |       |             |                                                  | ф<br>Ф                                                         |
|----------------------------------------------------------------------------------------------------|------------------|-----------------|-----------------|-------|-----|------|-------|-------------|--------------------------------------------------|----------------------------------------------------------------|
| (IP) ระบบเวชระเบียน                                                                                                    | ระบบการมัดหมาย จ | องอุบิต รายชื่อ | รายการสรุป ขอมั | зкиза |     |      |       |             |                                                  | BOOK APPOINTMENT                                               |
| 💽+ ระบบจัดการผู้ป่วยบอก                                                                                                    |                  |                 |                 | Day   | ·   | Week | Month | <b>Q</b> 50 | arch Appointment                                 |                                                                |
| n sienisdoda                                                                                                    | < > qannu        | 2024 -          |                 |       |     |      |       | Search by   |                                                  |                                                                |
| Contractions and a second second seco | <b>8</b> 1.      | 9.              | a,              | и.    | WD, | R.   | a.    | Appointment | Detail                                           |                                                                |
| Job Order                                                                                                    | 29               | 30              | 1               | 2     | 3   | 4    | 5     | ОСТ         | 3:00 PM - 4:00 PM                                |                                                                |
| ຊູາ) ຣາບບຸປຣັກຍາຍທາຍັ                                                                                                    |                  |                 |                 |       |     |      |       | 7           | [6700000002]<br>Mrs. Jane Doe<br>Apt from mobile |                                                                |
| 🛇 នះបរមរបារី                                                                                                    | 6                | 7               | 8               | 9     | 10  | 11   | 12    |             | apt description                                  |                                                                |
| 🔊 ระบบแลดปีชชัน                                                                                                    |                  |                 |                 |       |     |      |       |             | • 1150 AM - 1150 AM                              |                                                                |
| 🗄+ s:uutamsgloslu                                                                                                    | 13               | 14              | 15              | 16    | 17  | 18   | 19    | ตุลาคม 2024 |                                                  |                                                                |
| 📮 ระบบจัดการเคส                                                                                                    |                  |                 |                 |       |     |      |       | 5 (a.a., a. | 0 13:30 - 14:00                                  | Follow up apt (domusions) (APPOINTMENT)                        |
| 🛗 ระบบการมัดหมาย                                                                                                    |                  |                 |                 |       |     |      |       | 6           | 14:16 · 16:16                                    | string (APPOINTMENT)                                           |
| 🦧 siduñosáida                                                                                                    | 20               | 21              | 22              | 23    | 24  | 25   | 26    | 7 an.e.     | 15:00 - 16:00                                    | Apt from mobile (ดีออามอาการ, ปรึกษา,ท่าหัตกการ) (APPOINTMENT) |
| 📓 stounneides                                                                                                    |                  |                 |                 |       |     |      |       | -           |                                                  |                                                                |
| 💽 ระบบห้องมา 🗸 🗸                                                                                                    | 27               | 28              | 29              | 30    | 31  | 1    | 2     | 10          | • 10:30 - 16:30                                  | อุดหินปูน (กำลังกการ) (APPOINTMENT)                            |
| 🗑 ระบบขายร่อส                                                                                                    |                  |                 |                 |       |     |      |       |             |                                                  |                                                                |
| A słukaodgódmis                                                                                                    |                  |                 |                 |       |     |      |       |             |                                                  |                                                                |
| 🕑 ณาการเลือด                                                                                                    | 3                | 4               | 5               | 6     | 7   | 8    | 9     |             |                                                  |                                                                |
| 🖻 ระบบบัญชีลูกหนึ่ 🗸 🗸                                                                                                    |                  |                 |                 |       |     |      |       |             |                                                  |                                                                |
| 😫 ระบบสังการคิว                                                                                                    |                  |                 |                 |       |     |      |       |             |                                                  |                                                                |
| Version App: 2.0.37.1                                                                                                    |                  |                 |                 |       |     |      |       |             |                                                  |                                                                |

# ผู้ใช้งานสามารถกรองรายการการนัดหมาย จาก Filter ได้

| DENTISTRY |                            | <b>คู่มี</b>  | <mark>อการใช้งานระบบ (User Manual)</mark><br>Document Version 2.2 |
|-----------|----------------------------|---------------|-------------------------------------------------------------------|
|           | Advance Appointment Filter |               |                                                                   |
|           | Clinic                     | •             |                                                                   |
|           | Staff                      | *             |                                                                   |
|           | ล้างตัวกรอง                | ยืนยันตัวกรอง |                                                                   |

โดยผู้ใช้งานสามารถกรองรายการนัดหมายได้จากคลินิก และชื่อแพทย์

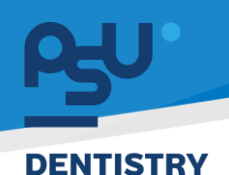

#### 7. การขอนัดหมาย

เมื่อมีการสร้างการนัดหมายมาจาก Mobile Application จะต้องยืนยันการขอนัดหมายก่อน จึงจะ สามารถสร้างการนัดหมายได้ มีวิธีการทำงาน ดังนี้

| ระบบการมัดหมาย จองยูนิต รายชื่อ รายการสรุป มอนัดหมาย                                                                                                    |     |
|----------------------------------------------------------------------------------------------------|-----|
| Search Request Appointment                                                                                                    |     |
| All Waiting for Confirm Confirm Reject Cancel                                                                                                    |     |
| Waking for Confirm           [rhRanns]           nirkanns           [m] 11/12/024   12:00:00           [m] 11/12/024   12:00:00           Requested by:                                                                                                    | ⊘ × |
| Walking for Confirm           [USnvr]           demo           [1]           [2]           [2]           [2]           [2]           [2]           [2]           [2]           [2]           [2]           [2]           [2]           [2]           [2]           [2]           [2]           [2]           [2]           [2]           [2]           [2]           [2]           [2]           [2]           [2]           [2]           [2]           [2]           [2]           [2]           [2]           [2]           [2]           [2]           [2]           [2]           [2]           [2]           [2]           [2]           [2]           [2]           [2]           [2]           [2]           [2]           [2]           [2 | ⊘ × |
| Walling for Confirm         [JSnor]         ©         24/12/2024   16:00:00         ™         24/12/2024   19:00:00         Requested by:                                                                                                    | ⊘ × |

### เมื่อผู้ใช้งานเข้าสู่หน้าระบบการนัดหมายแล้ว ให้เลือกไปที่ "**ขอนัดหมาย**"

| ระบบการนัดหมาย จองยูนิต รายชื่อ รายการสรุป ขอนัดหมาย                                                                                                    |           |
|----------------------------------------------------------------------------------------------------|-----------|
| Search Request Appointment                                                                                                    |           |
| All Waiting for Confirm Confirm Reject Cancel                                                                                                    |           |
| Waiting for Confirm           [rhikanns]           "Infonns"           "Infonns"           "Infone 2004   09:00:00           "Infone 2004   12:00:00           Requested by:                                                                                                    |           |
| Waiting for Confirm           [J5nun]           demo           10           20/11/2024   01:00:00           10           10           Requested by:                                                                                                    | $\odot$ × |
| Waking for Confirm         [USnun]         USnun <sup>1</sup> <sup>2</sup> <sup>1</sup> <sup>1</sup> <sup>2</sup> <sup>1</sup> <sup>2</sup> <sup>1</sup> <sup>1</sup> <sup>2</sup> <sup>1</sup> <sup>2</sup> <sup>1</sup> <sup>2</sup> <sup>1</sup> <sup>2</sup> <sup>1</sup> <sup>2</sup> <sup>1</sup> <sup>2</sup> <sup>2</sup> <sup>1</sup> <sup>2</sup> <sup>2</sup> <sup>1</sup> <sup>2</sup> <sup>2</sup> | ⊘ ×       |

ระบบจะแสดงรายการนัดหมายที่ต้องยืนยันในหน้า Waiting for Confirm ให้ผู้ใช้งานกดที่ปุ่ม 🧭 เพื่อ ยืนยันทำนัดหมาย หรือกดที่ปุ่ม 🗙 เพื่อปฏิเสธการนัดหมาย